# Cuaderno de campaña de Hyperflex para una administración más sencilla

# Contenido

**Introducción** 

P. ¿Cómo puedo ver todo el estado de SCVM sin tener que aplicar errores en cada uno por separado? P. Parece que no puedo recordar un comando y la ficha no se completará automáticamente ? P. ¿Cómo verifico el número de serie, el modelo y la versión de HXDP todos desde un único comando? P. Me pregunto cuáles son mis IP de ESXi y SCVM ? P. ¿En qué servidor ESXi se ha conectado SCVM I en vivo? P. ¿Qué es mi IP de administración de clúster (HX Connect IP)? P. ¿Cuáles son las direcciones IP de todas mis SCVM, UCSM y vCenter? P. ¿Qué fueron los NTP, DNS IP de nuevo ? P. ¿Puedo supervisar el estado de mi clúster en tiempo real durante una actualización? P. Sé que "stcli cluster storage-summary" me da el estado de mi clúster, pero parece estar fallando en devolver la salida. ¿Hay algún comando alternativo para asegurarse de que el clúster está sano antes de presionar el botón de pánico o llamar al Soporte de Cisco ? P. ¿Cómo puedo ver los discos a los que el SCVM en el que estoy tiene acceso ? P. Después de generar el paquete techsupport (storfs-support), ¿cómo puedo sacarlo de la VM del controlador?

# Introducción

Cuando está solucionando problemas con Hyperflex con el soporte de Cisco, a menudo le solicitan que inicie sesión en todo el SCVM y/o ESXi si es necesario.

Este documento presenta una de las herramientas que el Soporte de Cisco generalmente le pediría instalar para que la administración de SCVM sea más fácil.

Este documento también le presenta comandos útiles en la administración diaria de Hyperflex.

SCVM = Controlador de almacenamiento Virtual Machine

P. ¿Cómo puedo ver todo el estado de SCVM sin tener que aplicar errores en cada uno por separado?

# A.

Cuando esté solucionando un problema con el soporte de Cisco, le gustaría tener una visión del estado de todas las SCVM en su entorno.

Para facilitar la administración:

Flujos de Windows:

Se recomienda MobaXtermis para ayudar con multiexec en todos los SCVM y hosts ESXi

Para Mac:

Se recomienda iTerm2 para ayudar con multiexec en todos los hosts SCVM y ESXi

software de cliente SSH

- URL de descarga de software MobaXterm: Descarga de Software MobaXterm
- Descarga de software de iTerm2 Descarga de Software URL iTerm2

#### MobaXTerm

1. Seleccionar sesión

2. Seleccione SSH, introduzca las credenciales. Repita este procedimiento para el número de sesiones que desea iniciar

3. Combinar las sesiones seleccionando MultiExec

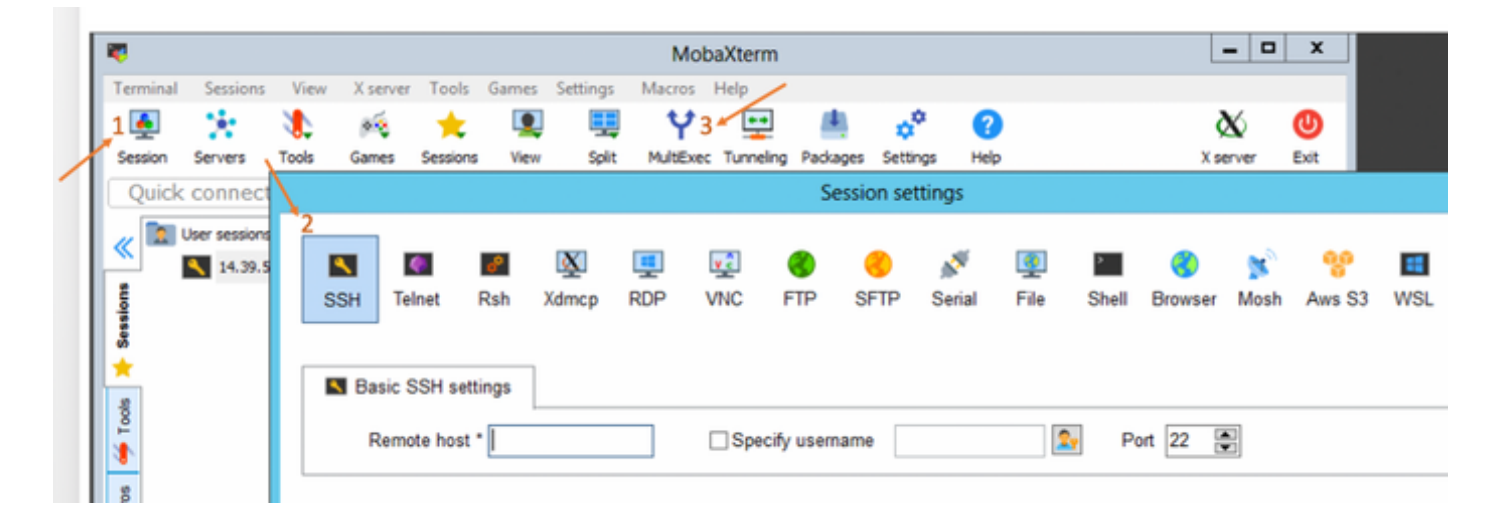

#### iTerm2

- 1. Haga clic en Shell
- 2. Seleccione "Dividir vertical/horizontalmente con el perfil actual" para la sesión que desee
- 3. Combinar las sesiones seleccionando Entrada de difusión

| 🗯 iTerm2        | Shell | Edit     | View      | Session     | Scripts   | Profiles     | Toolbelt | Windo |
|-----------------|-------|----------|-----------|-------------|-----------|--------------|----------|-------|
| • • •           | New   | Windo    | w         |             |           | жN           |          |       |
| Last login: Thu | New   | Tab      |           |             |           | ЖТ 🗖         |          |       |
| MOHAMMHU-M-C5K4 | New   | Tab w    | ith Curr  | ent Profile | ٦         | て企業工         |          |       |
|                 | Dup   | icate T  | ab        |             |           |              |          |       |
|                 | Split | Vertic   | ally with | Current P   | rofile    | жD           |          |       |
|                 | Split | Horizo   | ontally w | vith Curren | t Profile | <b>企業D</b>   |          |       |
|                 | Split | Horizo   | ontally   |             | ٦         | て合業日         |          |       |
|                 | Split | Vertic   | ally      |             | ٦         | C<br>ひ<br>業V |          |       |
|                 | Save  | Selec    | ted Text  | t           |           | жs           |          |       |
|                 | Clos  | е        |           |             |           | жw           |          |       |
|                 | Clos  | e Term   | inal Wir  | ndow        |           | 企業W          |          |       |
|                 | Clos  | e All Pa | anes in ' | Tab         |           | ∕~₩W         |          |       |
|                 | Broa  | dcast    | Input     |             |           | •            |          |       |
|                 | tmux  | ¢        |           |             |           | •            |          |       |
|                 | Page  | Setup    | )         |             |           | ΰжР          |          |       |
|                 | Print |          |           |             |           | •            |          |       |
|                 |       |          |           |             |           |              |          |       |

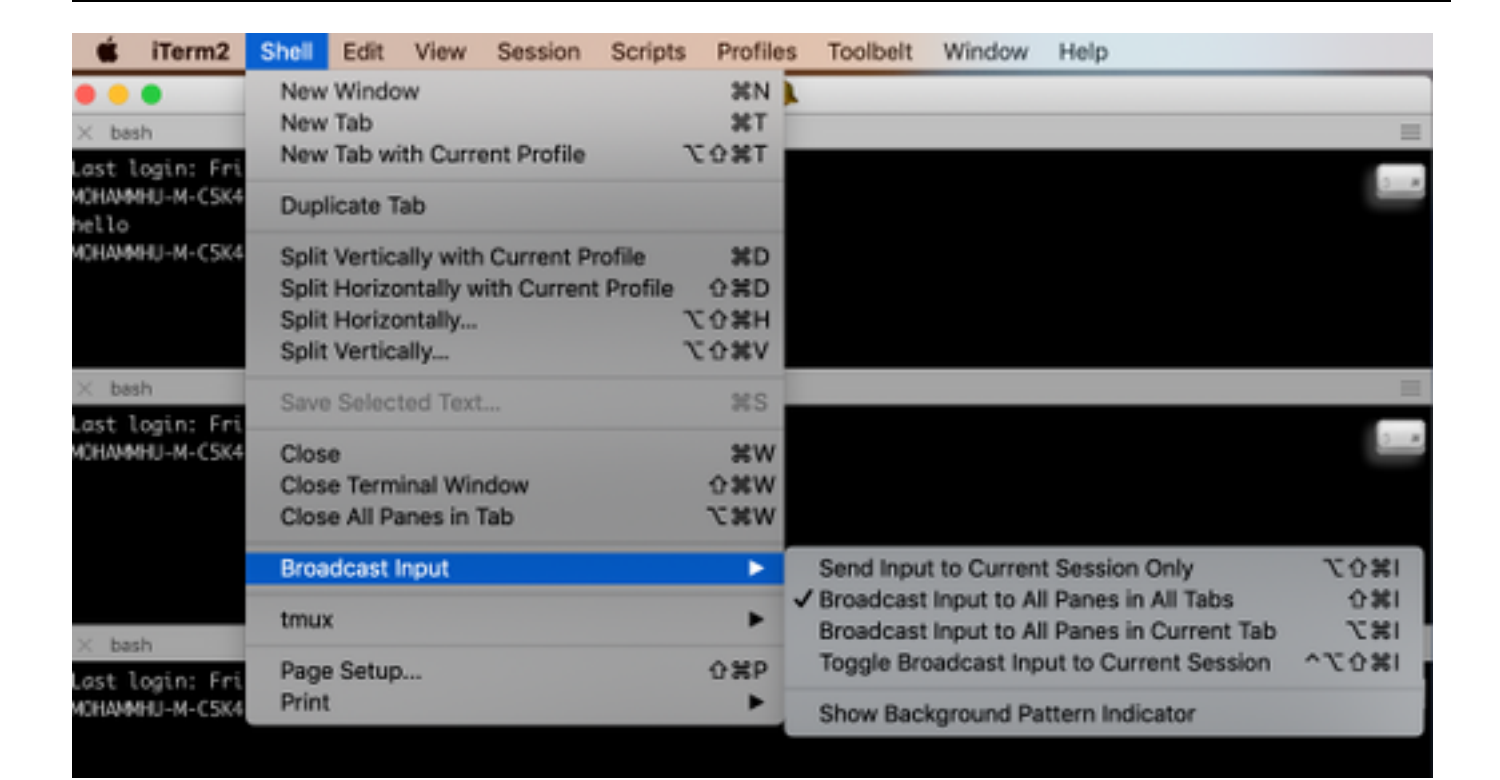

P. Parece que no puedo recordar un comando y la ficha no se completará automáticamente ?

A.

Sufijo el comando con -h o --help

Ejemplo:

stcli **-h** 

uso: stcli [-h]

{about,services,vm,dp,snapshotschedu,cluster,appliance,node,disk,clean,datastore,file,security,license,rebalance}

También puede ir a la CLI web y ejecutar los comandos desde allí. (Aquí hay algunos comandos prácticos, pero no se ha utilizado como CLI)

A medida que escribe los comandos en la CLI web aparecerá una serie de sugerencias

| =           | disador HyperFlex Connect |                                      |                               |           |
|-------------|---------------------------|--------------------------------------|-------------------------------|-----------|
| B           | Dashboard                 | Command                              | <u>stcli</u> about            |           |
| MONI        | ITOR                      | <ol> <li>Only direct comr</li> </ol> | stcli about                   | HX Contro |
|             | Alarms                    | Output                               | stcli appliance list          |           |
| *           | Events                    |                                      | stcli appliance discover      |           |
| 1           | Activity                  |                                      | stcli cluster info            |           |
|             |                           |                                      | stcli cluster storage-summary |           |
| ANAL        | YZE                       |                                      | stcli cluster recreate        |           |
| <u> 11 </u> | Performance               |                                      | stcli cluster refresh         | 1         |
| PROT        | ECT                       |                                      | stcli cluster version         |           |
| ළු          | Replication               |                                      | stcli cluster upgrade-status  |           |
| MANA        | AGE                       |                                      |                               |           |
|             | System Information        |                                      |                               |           |
| 000         | Datastores                |                                      |                               |           |
| Q           | Virtual Machines          |                                      |                               |           |
| <u>*</u>    | Upgrade                   |                                      |                               |           |
| >_          | Web CLI                   |                                      |                               |           |

# Α.

root@SpringpathController4ZH SN:~# stcli sobre

serviceType: stMgr

instanceUuid: 71 904-4 9-8810-ea4f513

nombre: Controlador de almacenamiento HyperFlex

configuración regional: Inglés (Estados Unidos)

## serialNumber: WZJ PN

apiVersion: 0,1

#### ModelNumber: HX220C-M5SX

generar: 3.0.1i-2988 (interno)

#### displayVersion: 3.0(1i)

fullName: HyperFlex StorageController 3.0.1i

ProductVersion: 3.0.1i-2988

P. Me pregunto cuáles son mis IP de ESXi y SCVM ?

# Α.

root@SpringpathController4ZH SN:~# información de clúster de STcli

<++snip+>

#### nodelPSettings:

10.xx.xx.xx: <<<<<< dirección IP ESXi

addr: 10.xx.xx.xx

Servicio: hipervisor

vlanld: 421

gateway:10.xx.xx.xx

máscara de subred: 255.255.255.224

método: estática

addr: 192.xx.xx.xx Servicio: vmotion vlanld: 424 gateway: máscara de subred: 255.255.255.224 método: estática \_ addr: 10..xx.xx.xx <<<<<<< dirección IP SCVM Servicio: stctl\_mgmt vlanld: 421 gateway: 10..xx.xx.xx máscara de subred: 255.255.255.224 método: estática \_ addr: 192..xx.xx.xx Servicio: stctl vlanld: 424 gateway: máscara de subred: 255.255.255.224 método: estática Servicio: ipmi vlanld: 421 gateway: 10..xx.xx.xx máscara de subred: 255.255.255.224 método: dhcp

La salida del otro esxi y scvm se han truncado

<++snip+>

P. ¿En qué servidor ESXi se ha conectado SCVM I en vivo?

# Α.

root@SpringpathController4ZH SN:~# /opt/springpath/storfs-mgmt-cli/getLocalNode.sh

nodeld=7e c4-b a-b e-b 6-6dc 865

#### serialNumber=WZJ PN

chassisSerialNumber=WZJ PN

esxilP=10.xx.xx.xx

P. ¿Qué es mi IP de administración de clúster (HX Connect IP)?

## Α.

Runifconfig -a en todos los SCVM el que tiene eth0:mgmtip es la IP de administración del clúster

#### eth0:mgmtip Link encap:Ethernet HWaddr 00:0c:29:0f:61:81

inet addr:10..xx.xx.xx Bcast:10..xx.xx.Máscara:255.255.255.224

BROADCAST ACTIVO QUE EJECUTA MULTICAST MTU: 1500 Métrica: 1

También puede obtener información de

#### información de clúster de STcli

<++snip+>

mgmtlp:

addr: 10..xx.xx.xx

Servicio: mgmt

vlanld: -1

gateway:

máscara de subred: 255.255.255.224

método: estática

# P. ¿Cuáles son las direcciones IP de todas mis SCVM, UCSM y vCenter?

## A.

root@SpringpathControllerMAN 3Z:~#stcli cluster info | grep -i stctl\_mgmt -n5 gateway: 192.168.52.30 máscara de subred: 255.255.255.224 método: estática addr: 10.xx.xx.xx Servicio: stctl\_mgmt vlanld: 361 gateway: 10.xx.xx.xx máscara de subred: 255.255.255.224 método: estática addr: 10.xx.xx.xx Servicio: stctl\_mgmt vlanld: 361 gateway: 14.xx.xx.xx máscara de subred: 255.255.255.224 método: estática addr: 10.xx.xx.xx Servicio: stctl\_mgmt vlanld: 361 gateway: 10.xx.xx.xx máscara de subred: 255.255.255.224 método: estática root@SpringpathControllerMAN 3Z:~#stcli cluster info | grep -i ucsm ucsmOrg: VaultTech ucsmHostName: 10.xx.xx.xx root@SpringpathControllerMAN 3Z:~# stcli cluster info | grep -i vcenter URL de vCenter: https://10.xx.xx.xx vCenterClusterId: domain-c55 vCenterData Center: DC-HX-06 vCenterSSOURL: vCenterURL: 10.xx.xx.xx vCenterDatacenterId: Data Center-50 vCenterClusterName: HX-06

# P. ¿Qué fueron los NTP, DNS IP de nuevo ?

A.

| root@SpringpathCo  | ontroller4ZH SN:~ | # stcli services | dns <b>show</b> |
|--------------------|-------------------|------------------|-----------------|
| i ool@opinigpuillo |                   |                  |                 |

\_\_\_\_

172..xx.xx.xx

\_\_\_\_\_

172..xx.xx.xx

\_\_\_\_

root@SpringpathController4ZH SN:~# stcli services ntp show

172..xx.xx.xx

Use -h para encontrar otros servicios

root@SpringpathController4ZH SN:~# stcli services -h

uso: stcli services [-h] {smtp,dns,ntp,asup,sch,remotesupport,timezone} ...

operaciones relacionadas con servicios del sistema

argumentos posicionales:

{smtp,dns,ntp,asup,sch,remotesupport,timezone}

servicios del sistema stCli

Comandos smtp admitidos en la configuración SMTP de almacenamiento

espacio de nombres.

Comandos dns admitidos en la configuración de DNS de almacenamiento

espacio de nombres.

Comandos ntp admitidos en la configuración NTP de almacenamiento

espacio de nombres.

Comandos asup admitidos en la configuración ASUP

espacio de nombres.

Comandos sch admitidos en la configuración smart-callhome

espacio de nombres.

Comandos de soporte remoto admitidos para soporte remoto.

Comandos timezone admitidos en la configuración Timezone

espacio de nombres.

P. ¿Puedo supervisar el estado de mi clúster en tiempo real durante una actualización?

# Α.

root@SpringpathControllerGDA LE:~# sysmtool —ns cluster —cmd healthdetail | grep -i state Estado: EN LÍNEA Estado de la salud: SALUDABLE Motivo del estado de salud: El clúster de almacenamiento está en buen estado.

**P.** Sé que "stcli cluster storage-summary" me da el estado de mi cluster, pero parece estar fallando en devolver la salida. ¿Hay algún comando alternativo para asegurarse de que el clúster está sano antes de presionar el botón de pánico o llamar al Soporte de Cisco ?

# Α.

Si experimenta un síntoma como este

stcli cluster storage-summary ---detail

Error al obtener resumen de almacenamiento de clúster:

Estado no válido del clúster

sysmtool ----ns cluster ----cmd info

```
<++snip+>
```

Estado de resistencia del clúster: SALUDABLE

Falla persistente del dispositivo tolerable: 2

Fallas tolerables del dispositivo de almacenamiento en caché: 2

Fallas de nodo tolerables: 1

El clúster de almacenamiento está en buen estado.

P. ¿Cómo puedo ver los discos a los que el SCVM en el que estoy tiene acceso ?

# Α.

root@SpringpathController4ZH SN:~# Isscsi

[2:0:0:0] disco ATA SAMSUNG MZ 40 1F3Q /dev/sdb

[2:0:1:0] disco TOSHIBA AL14 0N 5705 /dev/sdc

[2:0:2:0] disco TOSHIBA AL14 0N 5705 /dev/sdd [2:0:3:0] disco ATA INTEL SSD 48 CS01 /dev/sde [2:0:4:0] disco TOSHIBA AL14 0N 5705 /dev/sdf [2:0:5:0] disco TOSHIBA AL14 0N 5705 /dev/sdg [2:0:6:0] disco TOSHIBA AL14 20N 5705 /dev/sdh [2:0:7:0] disco TOSHIBA AL14 20N 5705 /dev/sdi [3:0:0:0] disco VMware Virtual disk 2.0 /dev/sda También puede utilizar sysmtool —ns disk —cmd list Detalles del disco: ----: UUID: 5000039888436425:0000000000000000 Tipo: DISCO Medio: ROTACIONAL **Uso: PERSISTENCIA** Estado: RECLAMADO Estado de tiempo de ejecución: Ninguno Recuento de listas negras: 0 Pct De Progreso: 0.000000 Ruta: /dev/sdg Capacidad: 1,09T Uso: 0.00 Hora de la última modificación: 1553031537000 Versión: 0 <++snip+>

P. Después de generar el paquete techsupport (storfs-support), ¿cómo puedo sacarlo de la VM del controlador?

# A.

SCVM:

/var/support# ls storfs-support\_2019-03-22—17-08-51\_SpringpathController4ZH SN.tar.gz

# Para mac/linux:

scp root@14.39.54.65:/var/support/storfs-support\_2019-03-22—17-08-51\_SpringpathController4ZH SN.tar.gz /Users/mohammhu/Desktop/

Controlador de almacenamiento HyperFlex 3.0(1i) Contraseña de root@14.39.54.65: storfs-support\_2019-03-22—17-08-51\_SpringpathController4ZH SN.tar.gz 100% 50 MB 1,3 MB/s 00:38

Sintaxis:

Para copiar archivos desde un host remoto a un host local

scp username@remotehost:<files> /some/local/directory

Para copiar archivos desde un host local a un host remoto (si es necesario)

scp <file> username@remotehost:/some/remote/directory

Para Windows: use WINscp o MobaXterm

MobaXterm:

- 1. Vaya a la ficha SFTP desde el panel izquierdo.
- 2. Cambie el directorio a la ubicación /var/support.
- 3. Seleccione el paquete de soporte.
- 4. Haga clic en el botón Download (Descargar).

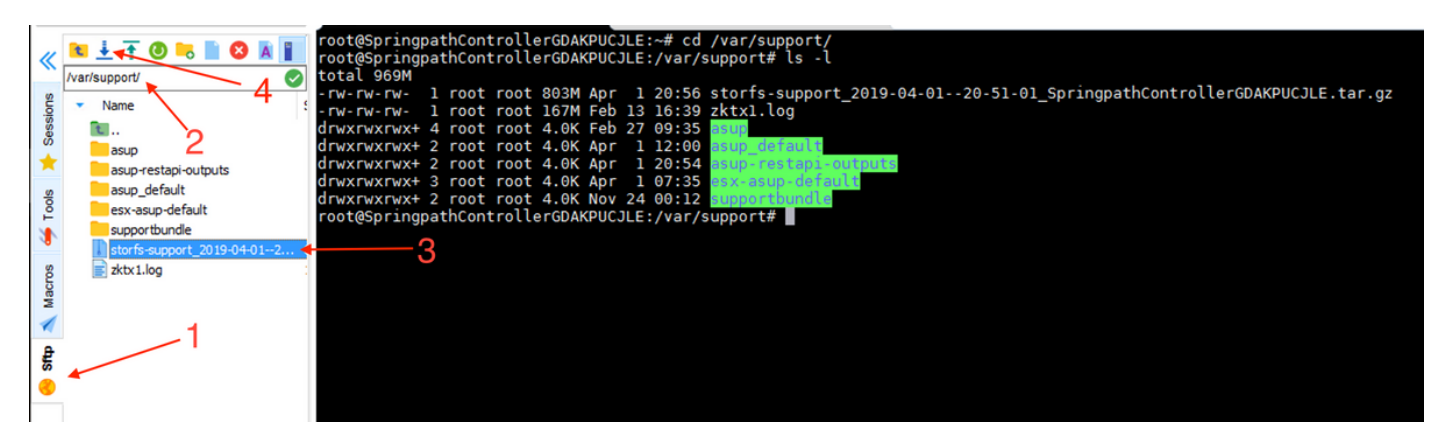

WINscp:

1. Inicie una sesión SCP en la ip de SCVM.

- 2. Haga clic en el botón Directorio principal para ir al directorio raíz.
- 3. No vaya a /var/support.
- 4. Seleccione el paquete de soporte.
- 5. Haga clic en el botón de descarga.

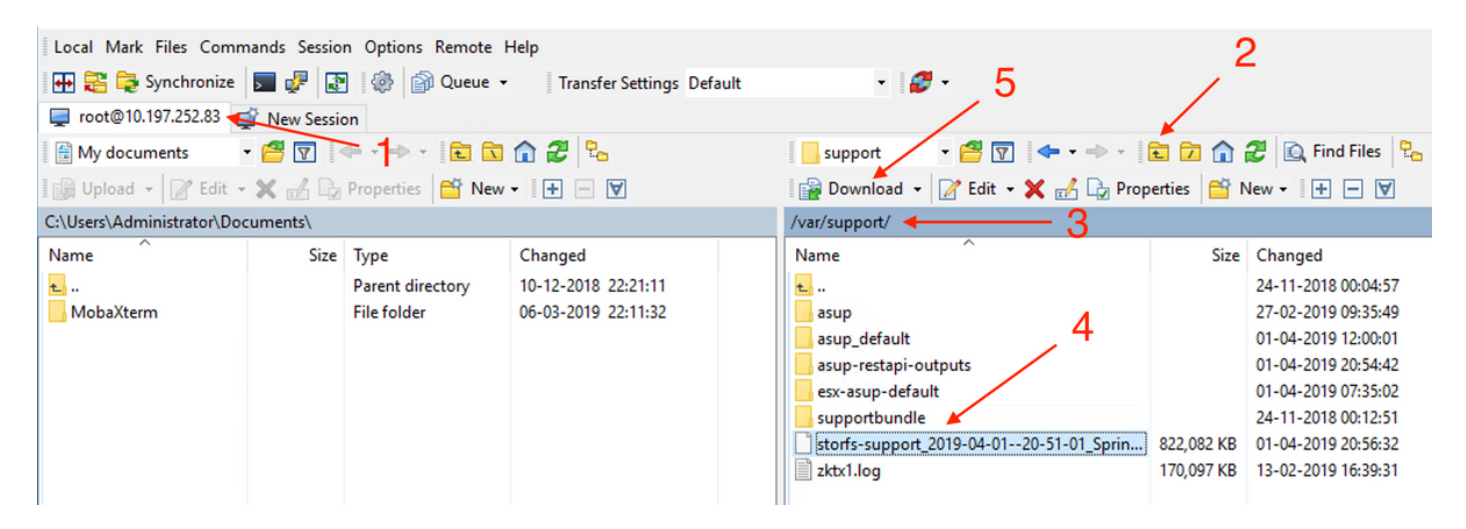